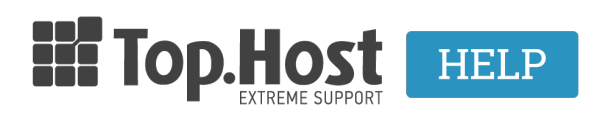

Γνωσιακή βάση > myTophost Panel >  $\Delta$ ιαχείριση > Managing the service Lock-Registrar

Managing the service Lock-Registrar

- **2023-01-31** - Διαχείριση

Top.Host's **gTLD** domains with the extensions **.com/.info/.net/.org.com/.info/.net/.org/ .eu /.club / .email /.coffee / .website /.holiday /.estate /.photography** come with **Lock-Registrar**. The service is enabled by default and it is used to protect the extensions from unauthorized actions from any third party, as well as unintentional actions during the following tasks:

- 1. Transferring the domain name to another registrar
- 2. Changing the domain holder's information
- 3. Deleting a domain

In order for someone to transfer a domain to a new registrar, the domain must be unlocked and therefore, the **Lock-Registrar must be disabled**. If you have registered your gTLD domain from Top.Host and you wish to transfer it to another registrar, you can manage the status in myTophost Panel, by taking the following steps:

1. Log into myTophost Panel

|                      | Top.Host            | GR   EN                                  |  |
|----------------------|---------------------|------------------------------------------|--|
|                      | Είσοδα<br>myTopho   | ος στο<br>ost Panel                      |  |
|                      | Email               | 5                                        |  |
|                      | Password            | -                                        |  |
|                      | ΑΣΦΑΛΗΣ             | ΕΙΣΟΔΟΣ                                  |  |
| Stra Manageria Arran | Υπενθύμιση Password | Δεν έχετε λογαριασμό;<br>Ενγραφείτε τώρα |  |
| Call C               |                     |                                          |  |

2. On the main service page, you will see a **lock icon** next to the domain. If it is locked, the service Lock-Registrar is disabled. If it is unlocked, the domain is not covered by the service. In order to manage the service status, click on the button **Manage** of the corresponding domain name. (*cf. image, click to zoom in*)

| Domain Names |                                              |           |           |                   |          |            |  |  |  |
|--------------|----------------------------------------------|-----------|-----------|-------------------|----------|------------|--|--|--|
| Domain Id    | <u>Όνομα Χώρου</u>                           | Υπηρεσίες | Κατάσταση | <u>Ημ/α λήξης</u> |          | Διαχείριση |  |  |  |
| 77186        | lockeddomain.com<br>( <u>Nameservers</u> )   | G 🛛 📟     | Ενεργό    | 04/02/2015        | Ανανέωση | Διαχείριση |  |  |  |
| 77187        | unlockeddomain.com<br>( <u>Nameservers</u> ) | G 🛛 🖉     | Ενεργό    | 04/02/2015        | Ανανέωση | Διαχείριση |  |  |  |

3. Find the box with the name **Lock-Registrar**.

a) Once the service is disabled, you will see the option **ON**. If you select **OFF**, the domain is unlocked.

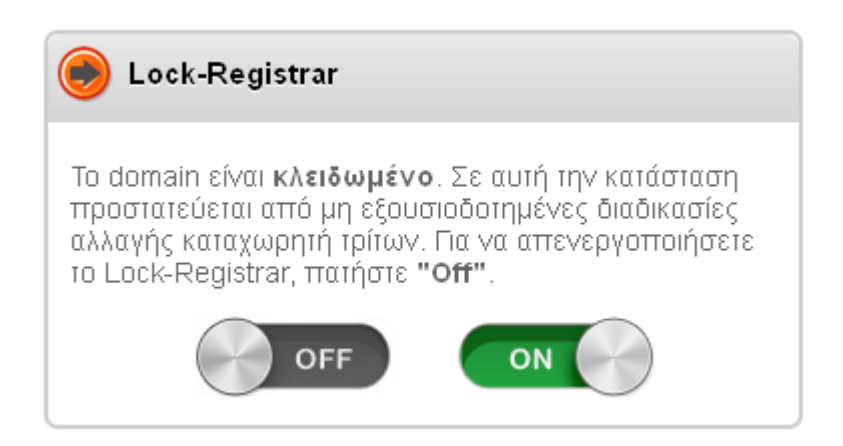

b) Once the service is enabled, you will see the option **OFF**. With this status, the domain can be transferred to another registrar. Select **ON**, to disable Lock-Registrar again.

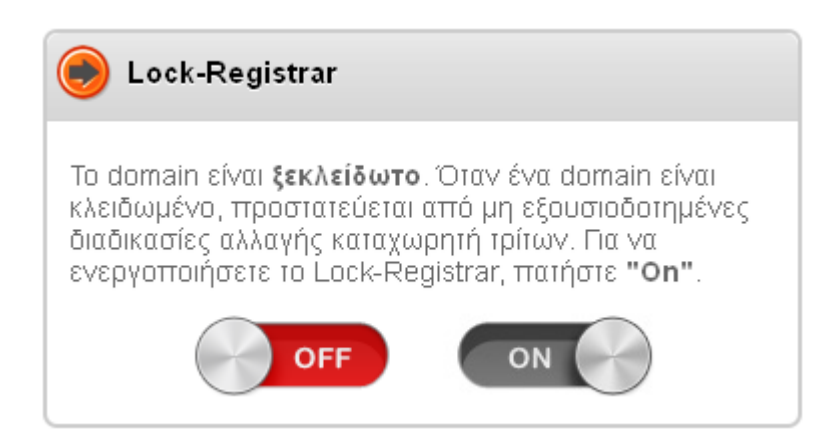